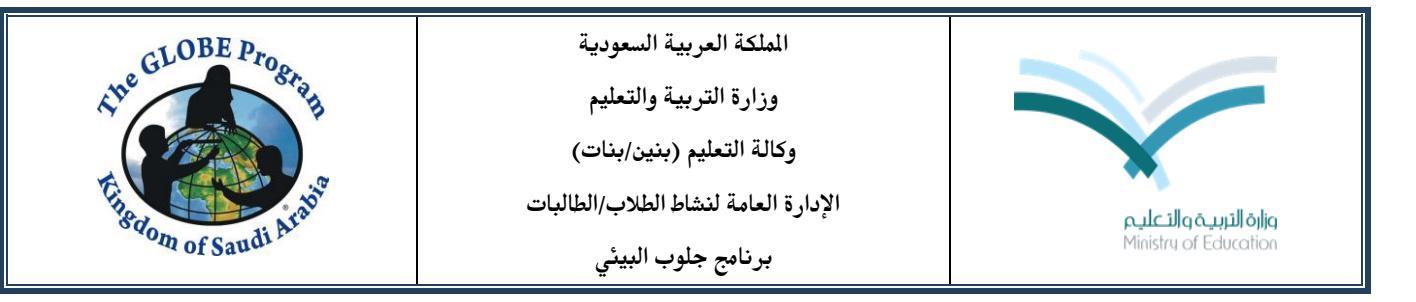

إنشاء حساب للطلاب وإعادة تعيين كلمة المرور لحساب الطلاب

My فتظهر مجموعة خيارات من بينها My في الصفحة فتظهر مجموعة خيارات من بينها My
 Public Pages

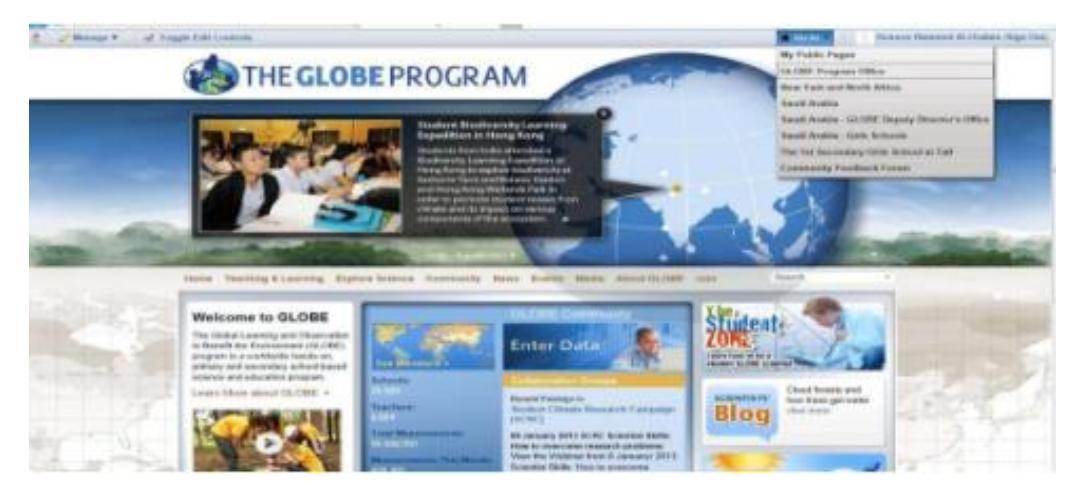

٢. بالضغط عليها تظهر الصفحة العامة للمعلم/ة

| horation                                                                                                    |                                                                                                    |                                                                                                    |
|----------------------------------------------------------------------------------------------------|----------------------------------------------------------------------------------------------------|----------------------------------------------------------------------------------------------------|
|                                                                                                    |                                                                                                    |                                                                                                    |
| Caracteria and the second second seco | Number of my students using G<br>this year: <u>Edit</u>                                             | ILOBE 50                                                                                                    |
| ISG School at DAMMAM<br>new account                                                                                                    | Protocols and Activities Used<br>Protocols:<br>NONE                                                 | Edit Protocols                                                                                                    |
| Member Activities                                                                                                    | Learning Activities:<br>NONE                                                                        | Edit Activities                                                                                                    |
| There are no recent activities.                                                                                                    |                                                                                                    |                                                                                                    |
|                                                                                                    |                                                                                                    |                                                                                                    |
|                                                                                                    |                                                                                                    |                                                                                                    |
|                                                                                                    | Student Accounts ISG School at DAMMAM new.account Member Activities There are no recent activities. | Student Accounts     Number of my students using Of this year. Edit       ISG School at DAMMAM new account     Protocols and Activities Used Protocols: NONE       Member Activities     NONE       There are no recent activities.     NONE |

٣. لإنشاء حساب للطلاب في المستطيل وسط الصفحة نضغط على new account يظهر مستطيل لإنشاء حساب للطلاب (بريد إلكتروني وكلمة مرور).

وهناك خياران لذلك:

الخيار الأول: استخدام أجزاء من منظمتي والبريد الإلكتروني use parts of my organization and email وبالتأشير داخل المربعات الصغيرة يمكن حذف بعض الكلمات من البريد الذي سينشأ حتي يسهل حفظه من قبل الطلاب.

| Atte GLOBE Program                                                                                                    | الملكة العربية السعودية<br>وزارة التربية والتعليم<br>وكالة التعليم (بنين/بنات)<br>الإدارة العامة لنشاط الطلاب/الطالبات<br>برنامج جلوب البيئي                                                                                                    | <b>وارة التربية والتعليم</b><br>Ministry of Education           |
|----------------------------------------------------------------------------------------------------|----------------------------------------------------------------------------------------------------|-----------------------------------------------------------------|
| Home Teaching & Learnin<br>Sadia Shoaib<br>Profile Outo Entry Col<br>Sadia Shoaib<br>Account Status:<br>GLOBE Member<br>Training Status:<br>Training Status:<br>Training Status:<br>Training Status:<br>Training Status:<br>Training Status:<br>Training Status:<br>Training Status:<br>Teacher<br>Member Network | te Student Account 2 School at DAMMAM Ient Account Login (words containing unicode characters are not allowed) Ient Account Login (words containing unicode characters are not allowed) Ise parts of my organization and email $\bigcirc$ create my own _ school_at_dammam_schoalb09_student1@globe.gov Ise parts available v login: isg_school_at_dammam_schoalb09_student1@globe gov Ient Account Display Name dent 1 of Sadia Shoalb | Search<br>Ing GLOBE 50<br>See Edit Protocols<br>Edit Activities |

الخيار الثاني:

إنشاء بريد خاص create my own وعندها نضع الاسم الذي نرغب به باللغة الإنجليزية.

|                             |                                                                             |                 | Service and the service | In FRIday John |
|-----------------------------|-----------------------------------------------------------------------------|-----------------|-------------------------|----------------|
| me Teaching & Learnin       | SG School at DAMMAM                                                         |                 | Search                  | •              |
| Dedie Obeeik                | Student Account Login (words containing unicode characters are not allowed) |                 |                         |                |
| Sadia Shoaib                | ○ use parts of my organization and email                                    |                 |                         |                |
| Profile Data Entry Colla    | _student1@globe.go                                                          | v               |                         |                |
|                             | enter your own login above<br>New login:                                    |                 | ing GLOBE 50            |                |
|                             | Student Account Display Name                                                |                 |                         |                |
| Sadia Shoaib                | Student 1 of Sadia Shoaib (optional characters, 10                          | chars max.)     | Edit Protocols          | ~              |
| Account Status:             | Display name: Student 1 of Sadia Shoaib                                     |                 | Edit Activities         |                |
| GLOBE Wember                | Student Account Password 🧕                                                  |                 |                         |                |
| Training Status:<br>Trained | Password:                                                                   |                 |                         |                |
| User Type:                  | Re-enter Password:                                                          |                 |                         |                |
| Teacher                     | Submit Cancel                                                               |                 |                         |                |
| Member Network              |                                                                             |                 | <i>li</i> , >           |                |
|                             |                                                                             | Member Location |                         |                |
| ISG School at DAMMAM        |                                                                             |                 |                         |                |

ويلاحظ في الحالتين أن اسم البريد الإلكتروني ينتهي بـ student وهذا لا يمكن تغييره. ثم نضع اسم العرض لهذا الحساب Student Account Display Name وكلمة المرور للحساب Student Re-enter Password في خانة Password ونعيد إدخالها في الخانة الثانية Account Password ونضغط Submit فتظهر رسالة لتأكيد الرغبة في إنشاء هذا الحساب نوافق عليها فيظهر حساب الطلاب في صفحة المعلم.

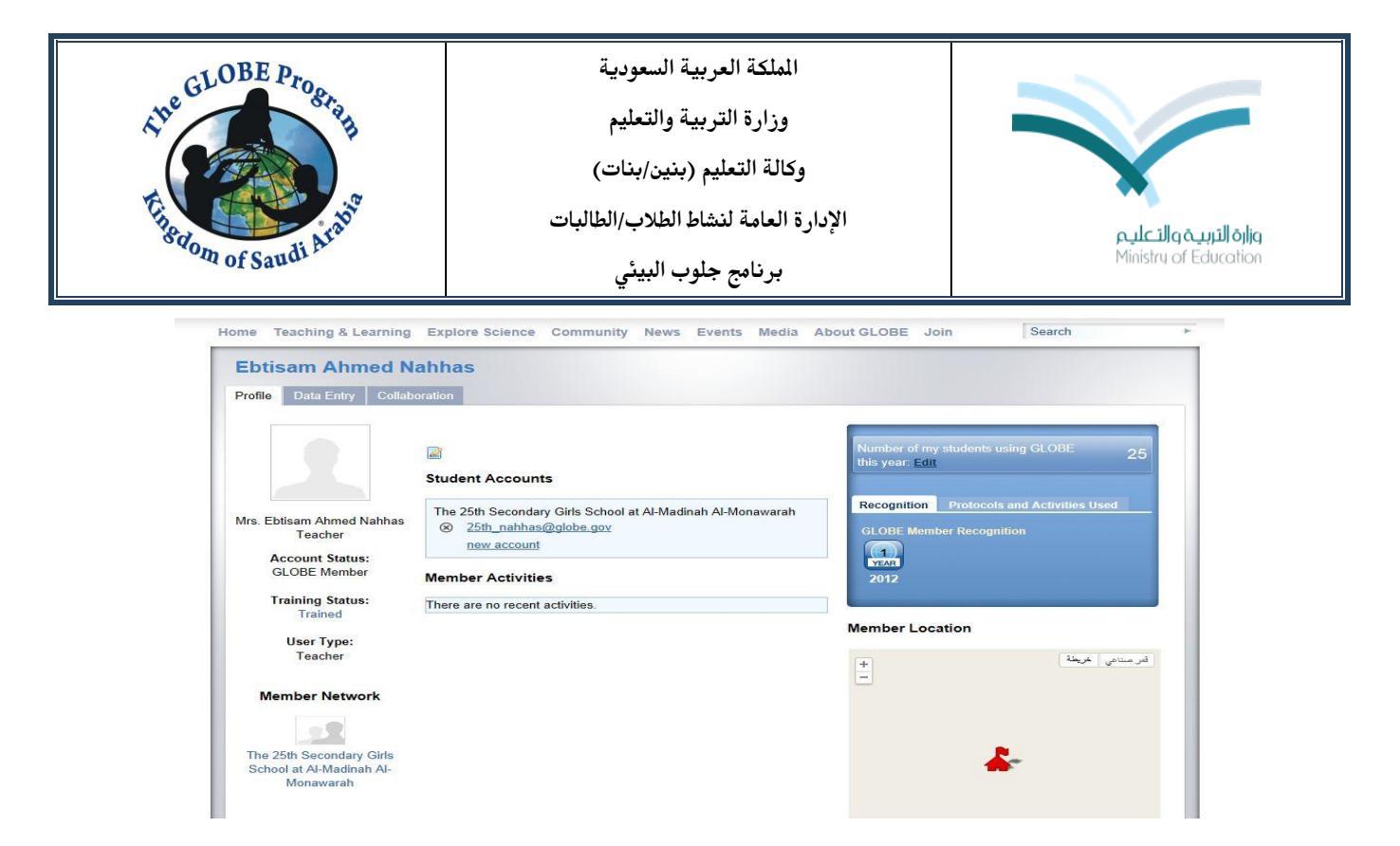

ويمكن للمعلم إنشاء حسابات أخرى للطلاب بالضغط مرة أخرى على new account.

٤. لتغيير كلمة المرور لحساب الطلاب نضغط على الحساب نفسه:

| Ebtisam Ahmed                                        | Create Student Account 🗙                                                                                       |                     |
|------------------------------------------------------|----------------------------------------------------------------------------------------------------|---------------------|
| Profile Data Entry Colli                             | The 25th Secondary Girls School at Al-Madinah Al-Monawarah                                                     |                     |
|                                                      | Student Account Login (words containing unicode characters are not allowed)                                    |                     |
|                                                      | use parts of my organization and email C create my own                                                         | CLOBE               |
|                                                      | the_25th_secondary_girls_school_at_al-madinah_al-monawarah_fras_ali_student2@c<br>マロママママママママママママママママママママ       | 25                  |
| Mrs. Ebtisam Ahmed Nahhas<br>Teacher                 | login available<br>New login: the_25th_secondary_girls_school_at_al-madinah_al-monawarah_fras_all_student2@glo | Activities Used     |
| Account Status                                       | Student Account Display Name                                                                                   |                     |
| GLOBE Member                                         | Student 2 of Ebtisam Nahhas (optional characters, 10 chara max.)                                               |                     |
| Training Status:                                     |                                                                                                    |                     |
| Trained                                              | Display name: Student 2 of Ebasam Namnas                                                                       |                     |
| User Type:                                           | Student Account Password 🥹                                                                                     |                     |
| Teacher                                              | Password:                                                                                                    | الدر منتاعي الفريطة |
|                                                      | Re-enter Password:                                                                                             |                     |
| Member Network                                       |                                                                                                    |                     |
|                                                      | Submit Cancel                                                                                                  |                     |
|                                                      | • [                                                                                                    |                     |
| The 25th Secondary Girls<br>School at Al-Madinah Al- |                                                                                                    |                     |

وندخل كلمة مرور جديدة للحساب Student Account Password في خانة Password ونعيد إدخالها في الخانة الثانية Re-enter Password ونضغط Submit.

## ملاحظة:

يصل إجمالي عدد الحسابات التي يمكن إنشاؤها للطلاب عشرة حسابات إلا أننا لا نفضل وجود حسابات متعددة حتى لا يؤثر ذلك على مصداقية قياسات المدرسة.